# KPWA - How to update or select a Primary Care Provider (PCP)

1. Visit **www.kp.org/wa** and select the "Sign in to KP Washington" button.

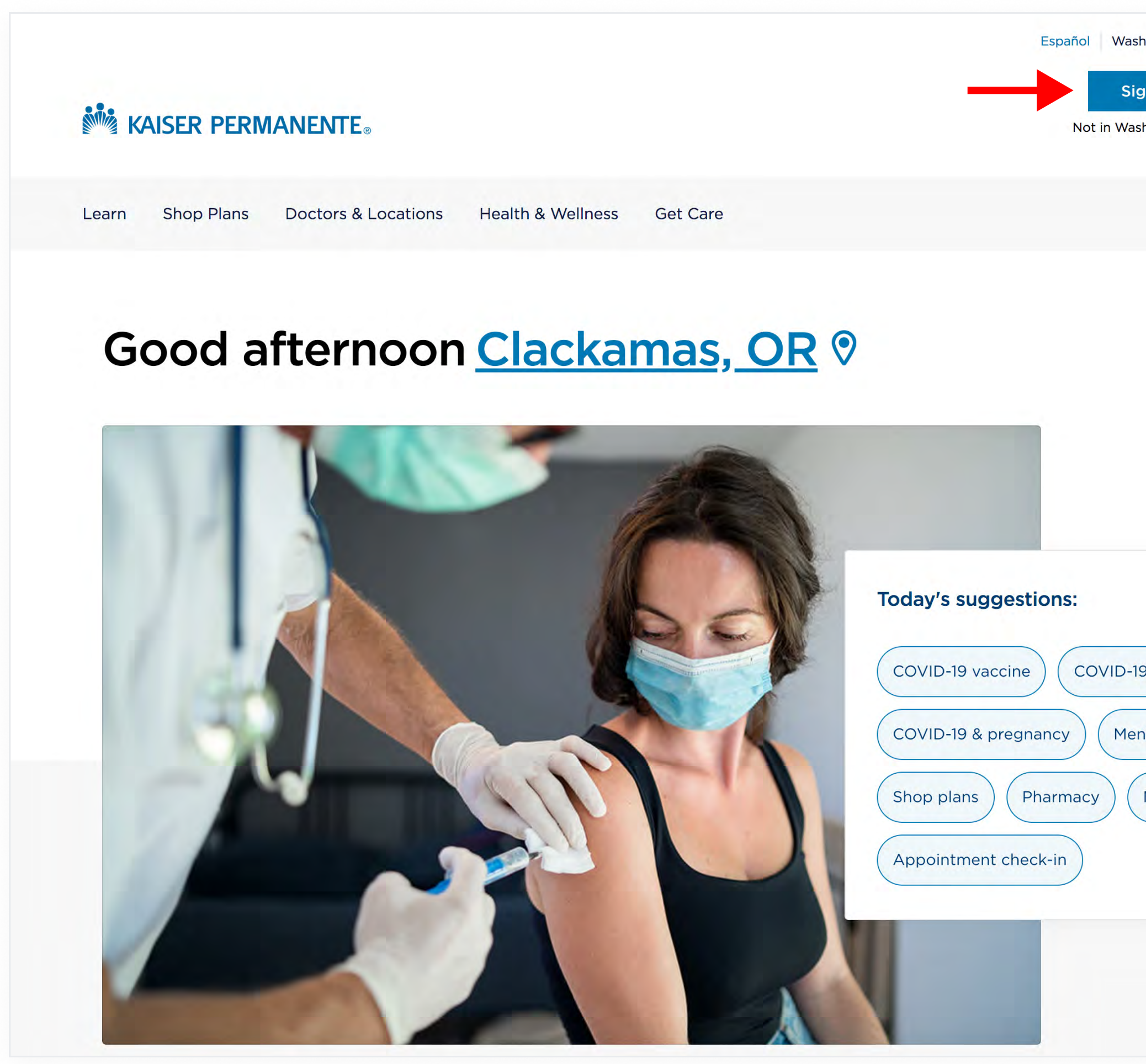

| and the second second |                |           |    |  |
|-----------------------|----------------|-----------|----|--|
| ngton 🗸 S             | ecurity        | Register  |    |  |
| n in to KP V          | Vashingt       | on        |    |  |
| ington State?         | Click here     | to log in |    |  |
|                       |                |           |    |  |
|                       | q              | Searc     | ch |  |
|                       |                |           |    |  |
|                       |                |           |    |  |
|                       | Air qua<br>Goo | ality     |    |  |
|                       |                |           |    |  |
|                       |                |           |    |  |
|                       |                |           |    |  |
|                       |                |           |    |  |
|                       |                |           |    |  |
|                       |                |           |    |  |
|                       |                |           |    |  |
| testing               |                |           |    |  |
|                       |                |           |    |  |
| tal health to         | ols            |           |    |  |
| Aako a pavr           | mont           |           |    |  |
| паке а рауг           | hent           |           |    |  |
|                       |                |           |    |  |
|                       |                |           |    |  |
|                       |                |           |    |  |
|                       |                |           |    |  |
|                       |                |           |    |  |
|                       |                |           |    |  |
|                       |                |           |    |  |

### 2. On the next screen, enter your **Member ID #** and **Password,** then click "Sign in".

| _ |                                                                                                    |                                                                                                    |
|---|----------------------------------------------------------------------------------------------------|----------------------------------------------------------------------------------------------------|
|   | Member sign in                                                                                                    |                                                                                                    |
|   | • What's new?<br>Kaiser Permanente is expanding the type of health information available<br>to you and anyone who has access to your health records. To protect your<br>health information, please take this opportunity to update your password.<br>Teen members (age 13-17) are not impacted by these changes at this time. | New to our member website?<br>Register Now!<br>Get access to your personal online<br>services. Choose a doctor, refill<br>prescriptions, and check your benefits.<br>you get care at a Kaiser Permanente<br>medical office, you can also email your<br>providers, make appointments, and view<br>lab results.<br>Online Services |
|   | Member ID #:<br>D number information<br>Password:<br>Forget your password?<br>Sign in<br>You must be at least 13 years old to register.<br>For assistance, see technical help or contact Member Services.<br>Unauthorized access is prohibited. Read our privacy policy.                                                      |                                                                                                    |

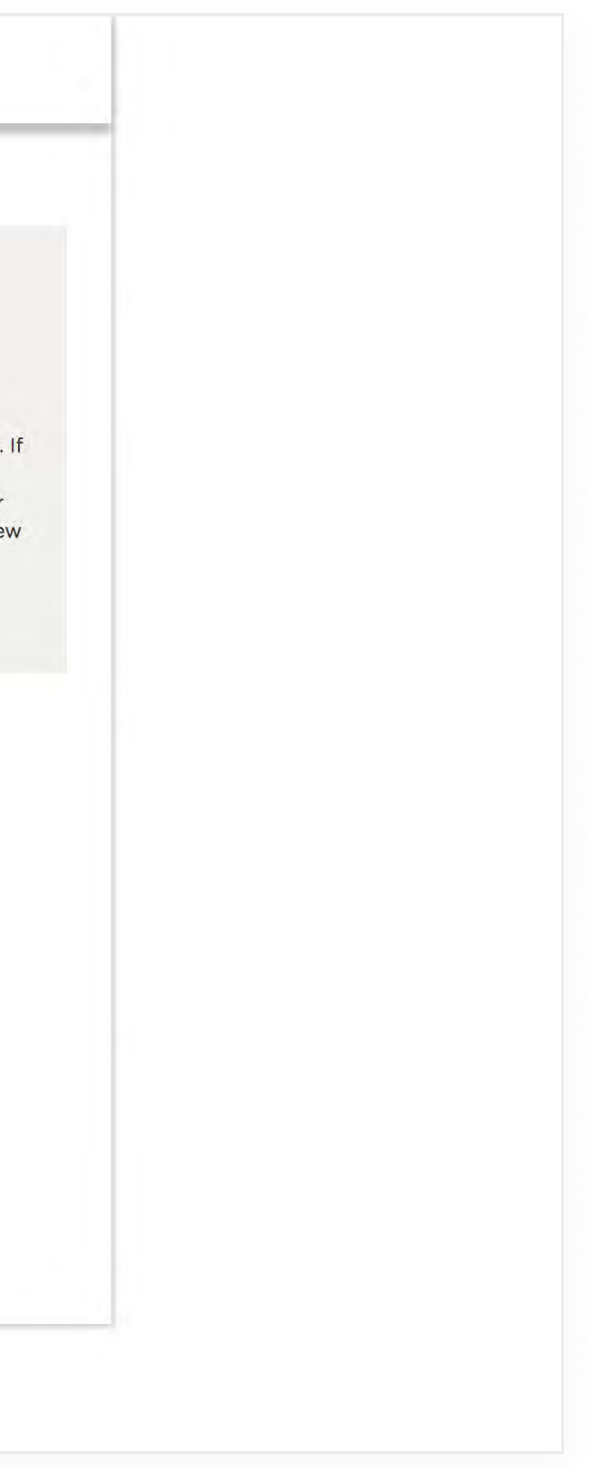

- 3. After signing in, you will be directed to the KPWA Secure Member Dashboard.
- 4. Scroll down and click the button labeled "Complete and review your Health Profile".

| KAISER PERMANENTE®                                                                                                    |                              | Account 🗸 View family 🗳 | Q Searc                                                                            |
|----------------------------------------------------------------------------------------------------|------------------------------|-------------------------|------------------------------------------------------------------------------------|
| View benefits  View care team                                                                                                    |                              |                         | ▶ Messages (10)                                                                    |
| Hi Ginny, how can w                                                                                                    | e help you today?            |                         | <b>Need help?</b> Our assistant can help you quickly find what you're looking for. |
|                                                                                                    |                              |                         |                                                                                    |
| COVID-19     Ongoing health                                                                                                    | concern 🗘 New health concern | Contact member services | Access pharmacy services                                                           |
| COVID-19 Congoing health Show all care options Care reminders                                                                                   | concern 🗘 New health concern | Contact member services | Access pharmacy services                                                           |
| <ul> <li>COVID-19</li> <li>Ongoing health</li> <li>Show all care options</li> </ul> Care reminders Endoscopy Due: June 26, 2021 Status: Overdue | Concern C New health concern | Contact member services | Access pharmacy services                                                           |

### 5. To update or select your Primary Care Provider, choose the link labeled "Choose your doctor".

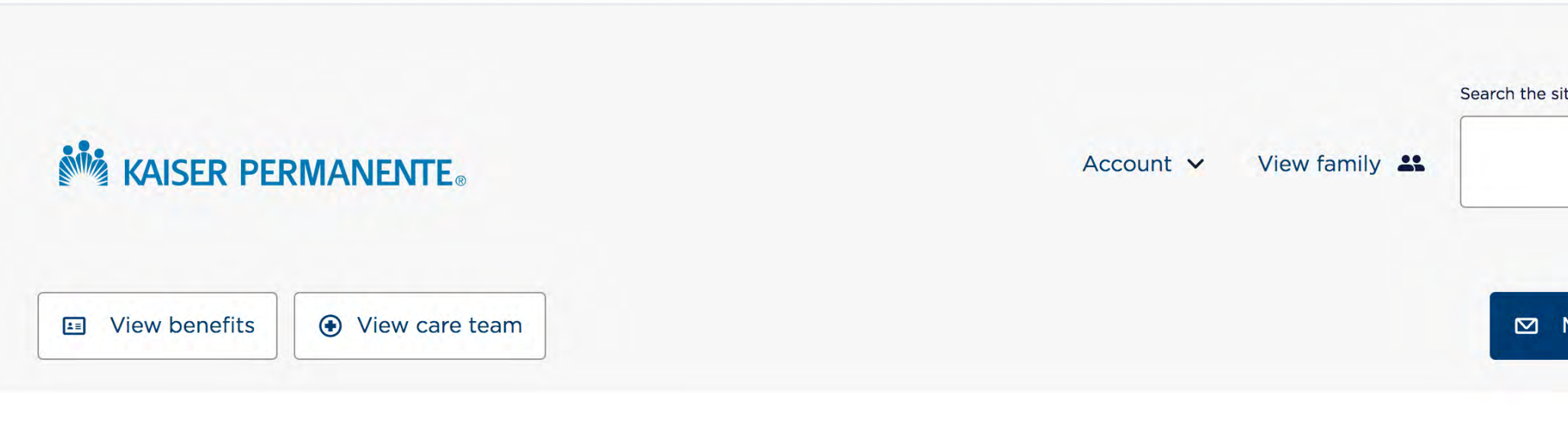

## Your health action plan

Your health action plan is personalized for you by analyzing your Health Profile and your medical record. Learn about personal health risks, how to address those risks, and how to keep up your good health.

### Goals to better health

Your goals to better health are based on responses in your Health Profile. Each goal provides personalized feedback and suggestions for improving your health.

Your Health Profile is part of your medical record if you receive primary care at a Kaiser Permanente medical office. If you get primary care elsewhere, print this report and request that it be added to your medical record.

This assessment sn't intended to be professional health advice, diagnosis, or treatment. Talk with your doctor if you have questions or concerns about your health. If you have non-medical questions about your health profile, call Member Services at 1-888-901-4636.

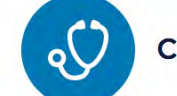

Choose your doctor

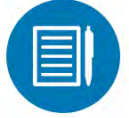

Complete health profile

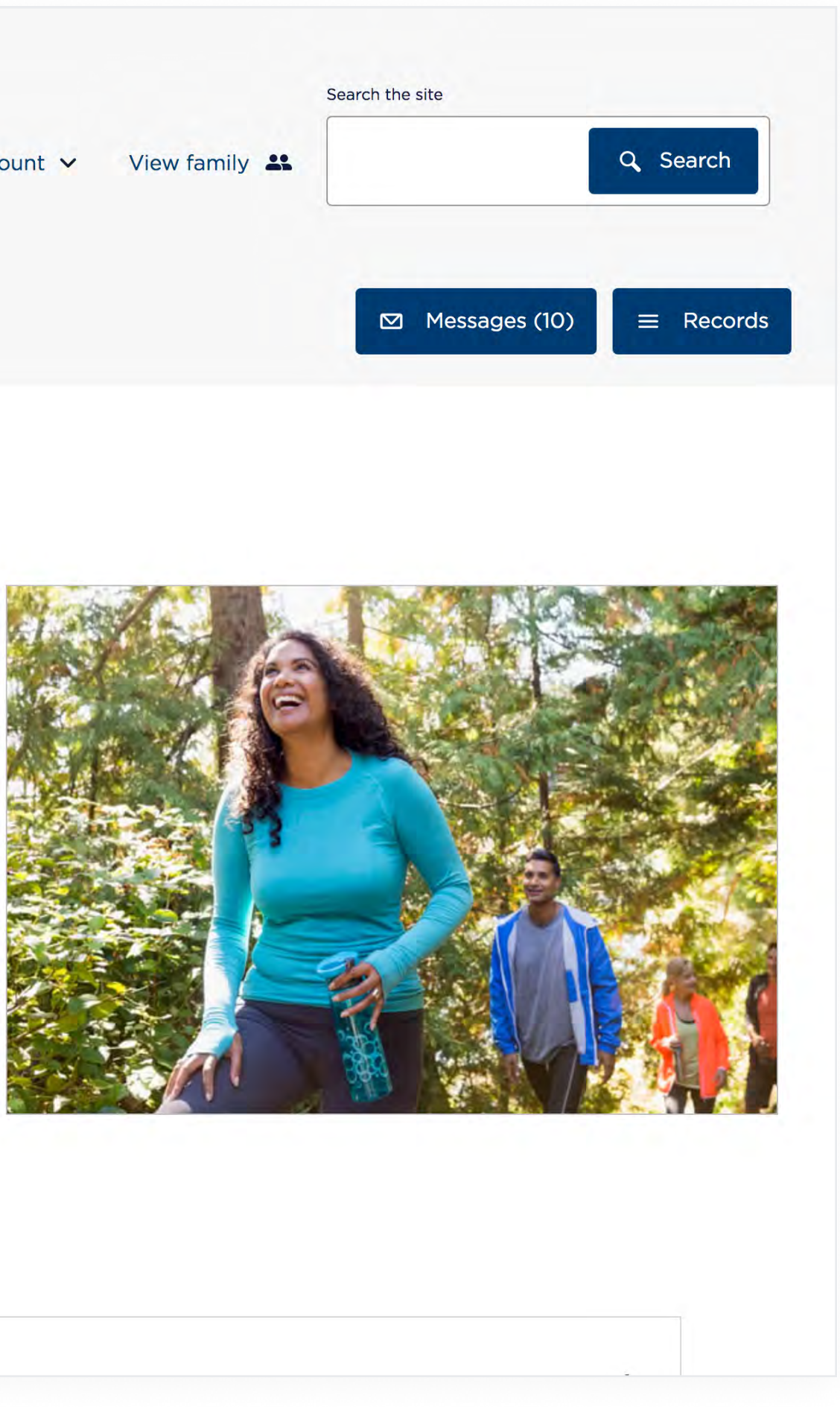

6. After selecting the link "Choose your doctor" you will be redirected to the website for selecting or updating your Primary Care Provider.

7. Use the **search bar,** or select a common search such as "Family Medicine" from the **Primary Care dropdown**.

|                                   | KAISER                                                                                         | PERMAN                  | ENTE®                                                                                                    |                                                                                                    | Eng    |
|-----------------------------------|------------------------------------------------------------------------------------------------|-------------------------|----------------------------------------------------------------------------------------------------|----------------------------------------------------------------------------------------------------|--------|
|                                   | TANT NOTE                                                                                      |                         |                                                                                                    |                                                                                                    |        |
| To meet                           | t patient needs rela                                                                           | ted to COVID-19, som    | e Kaiser Permanente locations and providers are temporarily                                                                                                    | not available for in-person care. Your search results will re                                                                | eflect |
| We will a                         | continue to provide                                                                            | e excellent care to our | members through a broad array of virtual care options and in                                                                                                    | person when necessary.                                                                                                    |        |
|                                   | TANT NOTE:                                                                                     |                         |                                                                                                    |                                                                                                    |        |
| Kaiser F                          | Foundation Health F                                                                            | Plan of Washington ar   | nd Kaiser Foundation Health Plan of Washington Options, Inc.                                                                                                    | Procedure Cost Estimate tool has changed. Get a Proced                                                                       | lure   |
|                                   |                                                                                                |                         |                                                                                                    |                                                                                                    |        |
|                                   |                                                                                                |                         |                                                                                                    |                                                                                                    |        |
| Netwo                             | ork                                                                                            |                         | City, state or zip                                                                                                    | For                                                                                                    |        |
| Core                              |                                                                                                |                         | Seattle, WA – 98115                                                                                                    |                                                                                                    |        |
| Bri                               | rowse by Category                                                                              | • or O                  | Specialties, Procedures Cost, and Providers                                                                                                    |                                                                                                    |        |
|                                   |                                                                                                |                         |                                                                                                    |                                                                                                    |        |
|                                   |                                                                                                |                         |                                                                                                    |                                                                                                    |        |
|                                   |                                                                                                |                         |                                                                                                    |                                                                                                    |        |
| Coi                               | mmon Seai                                                                                      | rches                   |                                                                                                    |                                                                                                    |        |
| Col                               | rimary Care 🗸 🗍                                                                                | rches<br>Urgent Care 🕞  | Mental Health 👻 Pregnancy Care 👻                                                                                                    |                                                                                                    |        |
| Col<br>Pri                        | rimary Care 🔹                                                                                  | rches<br>Urgent Care 🕞  | Mental Health 👻 Pregnancy Care 👻                                                                                                    |                                                                                                    |        |
| Co<br>Pri<br>Fa                   | rimary Care 🔹 🤇                                                                                | rches<br>Urgent Care 🗸  | Mental Health - Pregnancy Care -                                                                                                    |                                                                                                    |        |
| Co<br>Pri<br>Fa                   | rimary Care                                                                                    | rches<br>Urgent Care +  | Mental Health + Pregnancy Care +                                                                                                    |                                                                                                    |        |
| Co<br>Pr<br>Fa<br>Int             | rimary Care                                                                                    | rches<br>Urgent Care -  | Mental Health + Pregnancy Care +                                                                                                    |                                                                                                    |        |
| Col<br>Pr<br>Fa<br>Int            | rimary Care                                                                                    | rches<br>Urgent Care •  | Mental Health + Pregnancy Care +                                                                                                    |                                                                                                    |        |
| Co<br>Pr<br>Fa<br>Int<br>Ch<br>Ge | mmon Sear<br>rimary Care<br>amily Medicine<br>ternal Medicine<br>hild & Teen Care<br>eriatrics | rches<br>Urgent Care •  | Mental Health   Pregnancy Care                                                                                                    | Consulting Nurse Service 24/                                                                                                 | 7      |
| Co<br>Pr<br>Fa<br>Int<br>Ge       | rimary Care  rimary Care amily Medicine ternal Medicine hild & Teen Care eriatrics             | rches<br>Urgent Care    | Mental Health       Pregnancy Care         Image: Constraint of the state of the state of the s | Consulting Nurse Service 24/         Talk with a nurse for care advice, or find out if you need immediate medical attention. | 7      |

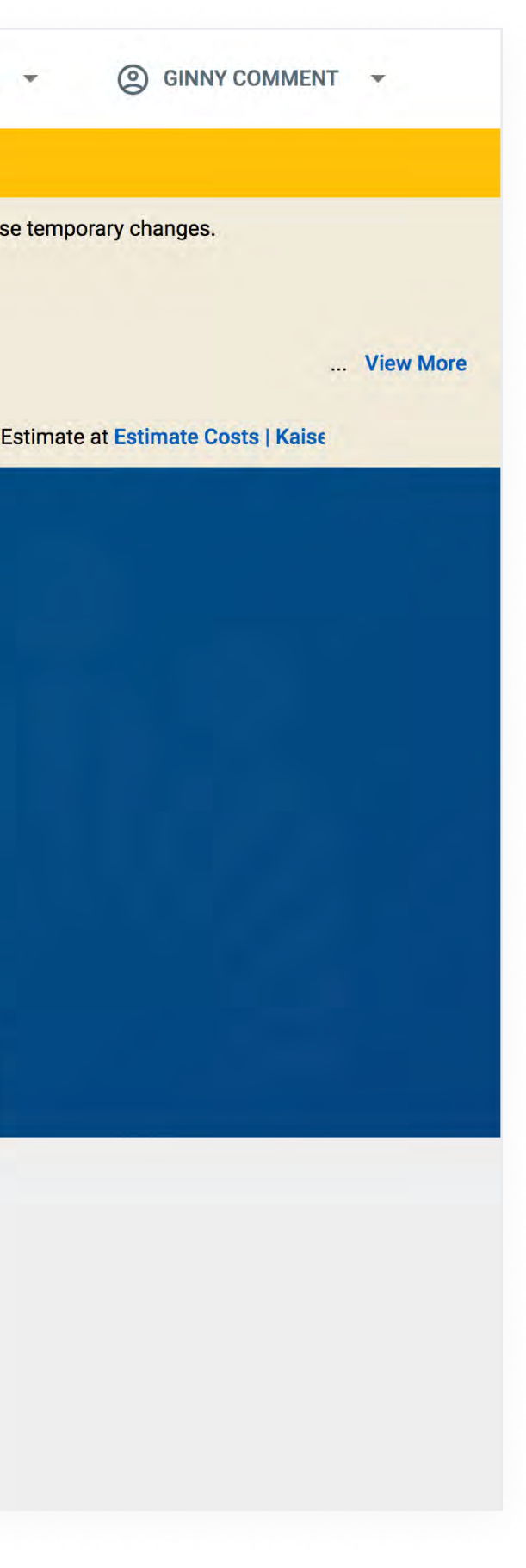